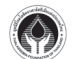

# ราลัสซีเมียกับสังคมออนไลน์ THALASSEMA AND SOCIAL NETWORK

Facebook(เฟสบุ๊ค)คือบริการบนอินเทอร์เน็ค บริการหนึ่ง ที่จะทำให้ผู้ใช้สามารถติดต่อสื่อ สารและร่วมทำกิจกรรมใดกิจกรรมหนึ่งหรือ หลายๆ กิจกรรมกับผู้ใช้ เฟสบุ๊ค คนอื่นๆ ได้ไม่

้ว่าจะเป็นการตั้งประเด็นถามตอบในเรื่องที่สนใจ โพสต์ (ส่ง) รูปภาพ คลิปวิดิโอ เขียนบทความหรือบล็อก แชทคุยกันแบบสดๆ เล่นเกมส์แบบเป็นกลุ่มซึ่งเป็นที่นิยมกันอย่างมากและยังสามารถ ทำกิจกรรมอื่นๆ ผ่านแอพลิเคชั่นเสริม (applications) ที่มี อยู่อย่างมากมาย ซึ่งแอพลิเคชั่นดังกล่าวได้ถูกพัฒนาเข้ามาเพิ่ม เติมอยู่เรื่อยๆ **จ**นเรียกได้ว่าเลือกใช้กันทั้งปิกี่ไม่หมดเป็นที่น่า ้สนใจที่สุดก็คือ เฟสบุ๊ค ยังเปิดโอกาสให้เราได้พบปะสังสรรค์กับ เพื่อนๆ เช่นเพื่อนร่วมชั้นเรียน เพื่อนร่วมชมรม เพื่อนของเพื่อน ของเพื่อน และไม่นานนักเราก็จะได้พบกับเพื่อนใหม่ที่ถูกใจจริงๆ สำหรับเพื่อนๆ สมาชิกชมรมโรคโลหิตจางธาลัสซีเมียสามารถ เข้าชมคลิปความรู้เกี่ยวกับโรคโลหิตจางธาลัสซิเมียและติดตาม ข้อมูลข่าวสารได้ที่ http://www.facebook.com/ เมื่อเข้าไปที่ เวิ้บข้องเฟสบุ๊ค จะพบกล่องค้นหา (search) ของหน้าแรกต่อจาก นั้นให้พิมพ์คำว่า "thalassemia club of thailand" หรือ "thal" ก็จะปรากฏหน้าจอของเฟสบุ๊ค Thalassemia Club of Thailand ดังภาพที่ 1

| facebook 🐰 🖉 🔍     | thalassemia club of thailand                        |
|--------------------|-----------------------------------------------------|
|                    | ้นบ้า                                               |
| Kitti Torcharus    | Thalassemia Club of Thailand                        |
| แก้ไขข้อมูลส่วนตัว | องศ์กรไม่แสวงหาผลกำไร                               |
| f ยินดีต้อนรับ     | See more results for thalassemia club of thailand 🎙 |
| 🛅 ข่าวใหม่         | ຄາງແມ້ແຮງປະຊຸດ                                      |

| กามที่      | 1 | แสดงการดั้งแห     | าเฟสบิดสบ | รบราดัสสิ่เบี้ย |
|-------------|---|-------------------|-----------|-----------------|
| 9 I I MA MI | T | MUNINII I TI MINI | เพตนี่แทท | าทาเมนาเหย      |

### วิธิสมัคร Facebook

การจะเข้าไปแสดงความดิคเห็นหรือส่งภาพ หรือ คลิปวิดิโอ ในเฟสบุ๊ค อันดับแรกต้องสมัครเป็นสมาชิกก่อน แต่สิ่งสำคัญ ข้อแรกคือต้องมี อิเมล์ ของตนเองก่อน จะเป็น Gmail, Hotmail, Yahoo! หรืออิเมล์ใดๆกึได้และไม่ควรนำอิเมล์สำคัญๆ เช่น อิเมล์ ที่ใช้ติดต่องานมาใช้ในการเล่นเฟสบุ๊ค ทั้งนี้ก็เพราะตลอดการเล่น เฟสบุ๊ค เราจะต้องใช้อิเมล์นี้รับข้อมูลที่ส่งมาจากบริการของ เฟสบุ๊คอยู่บ่อยครั้งซึ่งจะทำให้เราเกิดความรำคาญได้

เริ่มต้นสมัครเป็นสมาชิกเฟสบุ๊คโดยเข้าไปที่ www.facebook.com จะปรากฏหน้าจอดังภาพ หลังจากนั้นกรอกข้อมูล ชื่อจริง นาม สกุล อิเมล์ รหัสผ่าน เพศ วันเดือนปีเกิด เมื่อกรอกข้อมูล ครบแล้วให้ คลิกที่ปุ่ม "ลงทะเบียน" ดังภาพที่ 2

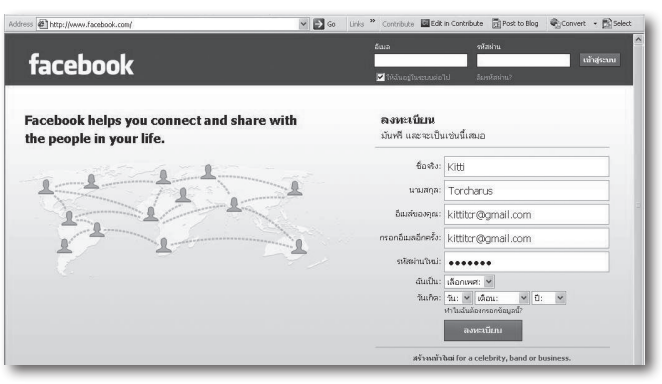

รศ.นพ.กิตติ ต่อจรัส

# ภาพที่ 2 แสดงการสมัครเข้าเป็นสมาชิกเฟสบุ๊ค การตั้งค่า Profile ใน Facebook

Profile (โปรไฟล์) คือ รายละเอียดเกี่ยวกับตัวเราได้แก่ ชื่อ ที่อยู่ วันเดือนปีเกิด ชอบอะไร เรียนที่ไหน ทำงานอะไร ฯลฯ เรียก ได้ว่าถ้าใส่รายละเอียดได้มากเท่าไรก็ยิ่งดิ่เพราะรายละเอียดทั้ง หมดเหล่านั้นจะมิผลต่อการใช้ เฟสบุ๊ค อยู่พอสมควร อย่างน้อย ที่สุดเราก็จะได้แสดงความจริงใจในการใช้บริการสังคมออนไลน์ (social network) เวลาที่ใครสักคนอยากจะรวม (add) เราเป็น เพื่อน เขาก็จะได้มาอ่านตรงนี้ก่อนสำหรับเพื่อนๆ บางคน อาจจะ ไม่สะดวกที่จะกรอกทั้งหมด ก็ไม่เป็นไรสามารถเลือกกรอกเฉพาะ ส่วนที่ต้องการ วันไหนอยากมาแก้ไขข้อมูลหรือกรอกเพิ่มเติมก็ สามารถทำได้

## Fan Page คืออะไร

Fan Page (แฟนเพ็จ) คือหน้าที่สร้างขึ้นมาเพื่อที่จะประชา ้สัมพันธ์สิ่งต่างๆ เช่น ช่าวสาร กิจกรรม ตลอดจนสินค้าและ บริการต่างๆ ให้กับเพื่อนๆ หรือบุคคลอื่นๆ ที่กำลังมองหา หรือมีความสนใจในสิ่งที่ประชาสัมพันธ์ เราสามารถใช้ประโยชน์ จากแฟนเพ็จ ได้ในหลายๆ ด้าน เช่น การประชาสัมพันธ์ข่าวสาร โฆษณาสินค้า สร้างเพื่อติคตามคาราหรือตั้งเป็นแฟนคลับ เผย แพร่ข้อมูลจากเว็บไซค์และบริการต่างๆ ในเชิงธุรกิจได้ และยัง สามารถเข้าถึงกลุ่มบุคคลต่างๆ ได้อย่างกว้างขวาง ซึ่งทั้งหมด ที่กล่าวมานี้สามารถทำได้โดยใช้แฟนเพ็จซึ่งจะประหยัดเวลาและ ้ท่าใช้จ่ายในการโฆษณาและเป็นอิกช่องทางที่เข้ากลุ่มเป้าหมาย ที่อยู่บนโลกออนไลน์ จะทำอย่างไร ถ้าคุณอยากคุยเฉพาะ เพื่อนสนิท อยากคุยเรื่องลับๆ พูดคุยเรื่องต่างๆ ทั้งแบบเปิดเผย และเป็นส่วนตัวหรือตั้งกลุ่มช่วยเหลือสังคมในด้านต่างๆ ด้าน ฐรกิจ เฟสบุ๊คมิ่คุณสมบัติที่ตอบสนองการใช้งานสำหรับผู้ใช้งาน ที่สามารถสร้างกลุ่มหรือตั้งกลุ่มพิเศษบน เฟสบุ๊คที่สามารถ และเชื้อเชิญสมาชิกเข้ามาร่วมกลุ่ม ร่วมทำกิจกรรมกันภาย ในกลุ่มบนเฟสบุ๊ค ตัวอย่างเช่นสมาชิกชมรมโรคโลหิตจางธาลัส ซิ่เมียสามารถเข้าชมข่าวสารได้ในแฟนเพ็จดังภาพที่ 3

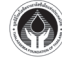

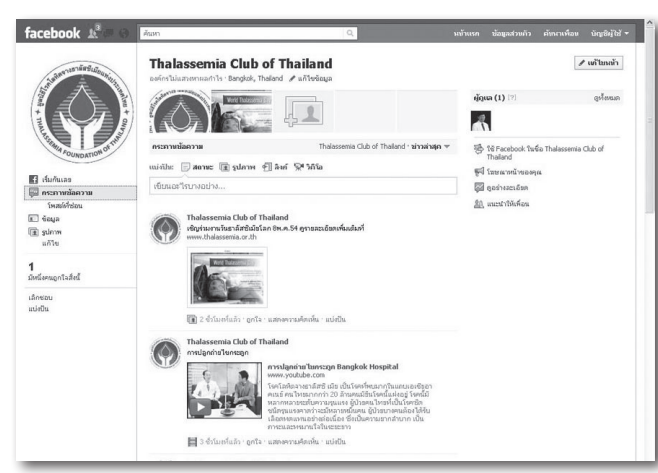

ภาพที่ 3 แสดงตัวอย่างแฟนเพ็จของเฟสบุ๊คชมรมโรคโลหิตจาง

ช่วงไตรมาสที่ผ่านมาทวิตเตอร์มิบทบาท อย่างสูงในการรายงานสถานการณ์ความรุน แรงของการประท้วงต่อต้านรัฐบาลในประเทศ อียิปแบบเกือบเสมือนจริง ราวกับอยู่ใน

เหตุการณ์ (เรียลไทม์) ปัจจุบันทวิตเตอร์ได้ถูกนำมาใช้เป็นเครื้อง มือทางธุรกิจ ทั้งการตลาด การประชาสัมพันธ์ หรือแม้แต่การ ขายและเป็นช่องทางสื่อสารยามเร่งด่วน นอกจากนี้ยังช่วยชีวิต คนมานักต่อนักในการเปลี่ยนวิถิการสื่อสารของคนและล่าสุด ใช้ในการต่อสู้ทางการเมืองของกลุ่มสีต่างๆของประเทศไทย Twitter (ทวิตเตอร์) คืออะไร

ทวิตเตอร์เป็นผู้ให้บริการ micro-blogging ชนิดหนึ่งในหลาย ร้อยรายจากทั่วโลก ทวิตเตอร์ บริการรับส่งข้อความสั้นครั้งละ ไม่เกิน 140 ตัวอักษรในแบบ "ประกาศที่เดียว รู้กันทั้งบาง" หรือ ถ้าจะส่งข้อความลับรู้กันสองคนกี่ทำได้เหมือนกัน บางคนบอก ว่าเป็นการ "ส่ง sms ให้คนทั้งโลก" "140 ตัวอักษร" ยาว... ประมาณ เพลง "ข้างๆๆๆๆๆ".....ข้าง ข้าง ข้าง ข้าง ข้าง น้องเคยเห็นช้างหรือเปล่าช้างมันตัวโตไม่เบา จมูกยาวยาว เรียก ว่า "งวง" สองเซี้ยวใต้งวงเรียกว่า "งา" มิหู มิตา หางยาว ประโยชน์ชองทวิตเตอร์ มี 2 เรื่องหลักคือรับส่งข้อความกับ follow (ติดตาม) หรือ ถูก follow (ถูกติดตาม) ถ้าเรา follow ใครเราจะเห็นทุกข้อความของเขา ถ้าใคร follow เรา เขากี่จะ เห็นทุกอย่างของเรา เช่นกันบางคนอยากเป็นส่วนตัวก็ลี่อคได้ ให้เห็นข้อความเฉพาะคนที่เราอนุญาตให้ follow แล้วเท่านั้น ข้อความที่ส่งขึ้นไปบนทวิตเตอร์ เรียกว่า "ริ-ทวิต" (retweet)

#### การสมัครสมาชิกทวิตเตอร์

ก่อนเริ่มการใช้งานให้ไปที่ http://twitter.com แล้วกดสมัคร "Sign up now" จากนั้นกรอกข้อมูลให้ครบถ้วนเราสามารถ เปลี่ยน email และ username ในภายหลังได้ ต่อจากนั้นโปร แกรมจะให้เรากรอกอิเมล์และรหัสผ่าน เพื่อเข้าไปดูดรายชื่อ เพื่อนเราในอิเมล์เพื่อดูว่าใครใช้ทวิตเตอร์แล้วบ้างและจะ follow พฤษภาคม-สิงหาคม 2554 ให้เราเอง ถ้าไม่เอาบริการนี้ก็กด skip ข้ามได้ โปรแกรมจะ แนะนำคนอื่นให้เรา follow ด้วยมีทั้งสำนักข่าว คนดัง ๆ ฯลฯ ถ้าไม่เอากี skip ได้เช่นกัน ตัวอย่างของทวิตเตอร์ดังภาพที่ 4

| uitter                                                              | Home Profile Fi | nd People Settings Help Sign o                                                                                                    |
|---------------------------------------------------------------------|-----------------|----------------------------------------------------------------------------------------------------|
| kittitcr                                                            |                 | Name Kitti Torcharus        Location Thailand        Web http://www.thalas        3      0      0        following followers listed |
| That's you!                                                         | ≣ Lists ▼       | Tweets<br>Eavorites                                                                                                    |
| how about bangkok election<br>8:12 PM Aug 29th, 2010 via web        |                 | Following                                                                                                    |
| @Kantor สนายดี<br>8.05 PM Aug 28th, 2010 via web in reply to Kantor |                 | More like kittitor                                                                                                    |
| No news now<br>3:06 AM May 30th, 2010 via web                       |                 |                                                                                                    |
| I'm the member now.<br>7:14 AM May 23rd, 2010 via web               |                 | Follow<br>view all                                                                                                    |
|                                                                     |                 | RSS feed of kittitcr's tweet                                                                                                    |

ภาพที่ 4 แสดงหน้าของทวิตตเตอร์

# วิธิสมัคร ทวิตเตอร์

- 1. เข้าที่เว็บ http://www.twitter.com
- 2. คลิกที่ปุ่ม Sign up now
- 3. ใส่รายละเอียดผู้สมัคร
  - Full name = เป็นชื่อของผู้สมัคร (สามารถเปลี่ยนแปลง ภายหลังได้)
  - Usemame = ชื่อทวิตเตอร์ของเรา และเป็นส่วนที่สำคัญ ที่สุดครับ แม้เราจะสามารถเปลี่ยนแปลงภายหลังได้แต่ ก็ไม่ควรเปลี่ยนบ่อยๆ เพราะจะทำให้เพื่อนๆ จำเราไม่ได้ ชื่อทวิตเตอร์ ควรตั้งชื่อสั้นๆ ให้คนอื่นจำได้ง่ายๆ เช่น kittitcr เป็นต้น
  - Password = ตั้งรหัสผ่าน ตั้งยากๆแต่จำง่าย ควรมิ
    ตัวอักษรและตัวเลขผสมกัน เช่น nana2009 เป็นต้น
  - E-mail = ใส่อิเมล์ของเรา (ขอเป็นอิเมล์ที่ใช้งานได้จริง)
  - Type the words above = ให้ใส่คำที่เรามองเห็นจาก ด้านบน (ซึ่งจะเห็นว่ามีการเว้นวรรคด้วย) เมื่อสมัครเสร็จ เรียบร้อยก็อย่าลืมคลิกตรงคำว่า Create my account ด้วย

4. ขั้นตอนนี้ระบบจะให้เราเชิญชวนเพื่อนๆที่อยู่บัญชีรายชื่ออิเมล์ (address book) ของเรา ตรงนี้ให้ คลิกที่ skip this step ข้ามไปก่อน 5.ขั้นตอนสุดท้ายทวิตเตอร์อยากจะแนะนำเพื่อนให้เราไปติด ตาม (follow) อ่านข้อความที่เพื่อนโพสต์ไว้ แต่อาจจะข้ามขั้น ตอนนี้ไปก่อน เอาเครื่องหมายถูกออกจาก Select All แล้วคลิก Finish ขั้นตอนการสมัครก็เป็นอันเสร็จสมบรูณ์

## เข้าสู่ทวิตเตอร์

เมื่อสมัครสมาชิกเรียบร้อยแล้วพิมพ์ข้อความในช่อง URL ด้าน บนให้เป็นชื่อ usemame ของเราตัวอย่างเช่น usemame คือ

13

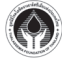

kittiter ให้พิมพ์ว่า http://www.twitter.com/kittiter ถึงตอน นี้เราก็มีทวิตเตอร์เป็นของตัวเองแล้ว หากใครถามว่า ชื่อทวิตเตอร์ ของเราคืออะไร เราก็บอกชื่อที่อยู่ด้านหลังURLไปได้เลย จากรูป นี้ทวิตเตอร์ชื่อ kittiter และถ้าจะให้เป็นทางการหน่อยก็อย่าลืม ใส่ @ ด้านหน้าชื่อของเราด้วย @kittiter

เมื่อเสร็จแล้ว sign in เข้าไปจะพบกล่องข้อความใหญ่ ๆ นั่น เอาไว้เขียนข้อความ ในเมนู Settings สามารถเพิ่มประวัติส่วนตัว ลิงก์เว็บไซต์เปลี่ยนรูปประจำตัว เปลี่ยนหน้าตาเว็บหรือเปลี่ยน ภาพพื้นหลังได้

## ลักษณะข้อความทวิตเตอร์

- ผู้ใช้ทวิตเตอร์: จะเรียกชื่อกันโดยมิ @ (อ่านว่า "at-")
  นำหน้า เช่น ถ้าจะเรียกผมก็ต้องใช้คำว่า @kittitcr
- การโพสต์ชั่อความ: เรียกในภาษาทวิตเตอร์ว่า tweet เติม
  พน้า username ของบุคคลที่เราอยากให้เขารู้ว่าเรา
  พูดถึงเขาต้องเคาะวรรคหน้า @ ด้วย
- ผู้ใช้ทวิตเตอร์มักไม่ค่อยพูดชื่อจริง แต่จะใช้ username
  แทน เช่น"สามทุ่ม จ.-ศ. ติดตาม @mcotdotnet ทาง
  FM100.5 จัดโดย @sresuda @attapol @yoware
- ส่งหาคนเจาะจง: ให้มี @username ของคนนั้น อยู่ที่ใดก็
  ได้ในข้อความเช่นอาจให้เป็นส่วนหนึ่งของข้อความ (ไม่จำ
  เป็นต้องอยู่ข้างหน้าข้อความ)
- ส่งหาหลายคน: เราสามารถใช้ @user1 @user2 กิ่คนก็
  ได้ในข้อความเท่าทิ่จะไม่เกิน 140 ตัวอักษร โดยทุกคน
  จะเห็นข้อความนั้นข้อความทิ่พิมพ์ออกไปทุกคนที่ follow
  เรา หรือเข้ามาในหน้า twitter ของเราจะมองเห็นทั้งหมด
  (ยกเว้นเราไม่เปิดเป็น public ซึ่งเวลาคนจะ add ต้องขอ
  อนุญาตเราก่อน)
- การส่งข้อความลับๆ: เราและเพื่อนคนนั้นจะต้อง follow กันและกันจิงจะสามารถส่ง direct message ได้ซึ่งจะ ไม่มีใครเห็นข้อความนี้ หากชอบใจข้อความใดแล้วอยาก ส่งต่อก็แค่ copy ข้อความมาวางได้เลยแต่ตามมารยาทจะ copy ชื่อเจ้าของข้อความมาด้วยจากนั้น เติมคำว่า rt ไว้ ข้างหน้าเพื่อให้รู้ว่าเป็นการทวิตช้า (rt ย่อมาจาก retweet) และเพิ่ม @ เข้าไปหน้าชื่อเจ้าของข้อความเพื่อให้เขารู้ตัว

ว่าเราเอาซ้อความเขามาส่งต่อ

- ถ้ามิ @ นำหน้าคำใด: ทวิตเตอร์จะติความว่านั่นคือ user
  คนหนึ่งและจะทำให้เป็นลิงก์ไปที่หน้า twitter homepage
  ของชื่อนั้นไม่ว่าชื่อนั้นจะมีอยู่จริงหรือไม่
- ถ้าต้องการให้ชื่อเว็บที่เราทวิตแสดงเป็นลิงก์ที่คลิกได้
  จะต้องเติม http:// เข้าไปข้างหน้าเว็บด้วย
- ลิงก์ (link): เป็นเครื่องมือหลักที่ทำให้การใช้ 140 ตัวอักษร
  ทำได้อย่างกว้างขวางทำให้ส่งสารพัดนิกได้ผ่านทวิตเตอร์
- เว็บรับฝากภาพ: ตัวอย่างเช่น TwitPic.com ช่วยให้เรา ส่งภาพผ่านทวิตเตอร์ได้โดยโหลดภาพเกิ่บไว้ที่ server แล้ว เอาลิงก์ของภาพทวิตขึ้นไป

#### สรุป

การส่งข้อความออกไปจากทวิตเตอร์เราเรียกว่า ทวิต (tweet) ตามศัพท์ที่เจ้าของเว็บเขาตั้งไว้เราสามารถ following หรือ "ตามติด" คนที่เราสนใจไม่ว่าเขา update ข้อความอะไรเราจะรู้ สถานะของเขาด้วยและในทางกลับกัน คนอื่นกี "ติดตาม" หรือ เป็น follower ของเราได้ ความจริงแล้วก็เหมือนกับการอัพเดท status ในโปรแกรมคุยอย่าง msn messenger สมัยก่อน ที่เพจเจอร์ หรือ โทรศัพท์มือถือเข้ามาใหม่ได้เพิ่มความสะดวก ในการติดต่อสื่อสารอย่างมาก ปัจจุบันเราใช้อิเมล์แทนจดหมาย ใช้เว็บบอร์ดแทนกระดานข่าวแต่ทวิตเตอร์ไม่ได้มาแทนอะไรเลย ดังนั้น จึงเรียกได้ว่าเป็น "ส่วนเกิน" ทวิตเตอร์ทุกวันนี้ จึงเป็น "ส่วนเกิน" ที่กำลังจะเป็น "ส่วนหนึ่ง" ของคนบนโลกออนไลน์ ในไม่ช้าเพราะการใช้งานทวิตเตอร์ ไม่จำกัดแค่บนหน้าเว็บเท่า นั้นรวมทั้งยังทำให้ใช้งานได้ผ่านมือถือด้วย นอกจากนั้น ยังมิคน นำไปประยุกต์รวมกับบริการอื่นๆ เกิดเป็นบริการใหม่ๆ เช่น twitpic (โพสต์ภาพ) twittermap.tv บอกว่าใครทวิตจากมุมไหนของโลก

### เอกสารอ้้างอิง

- Facebook Guide ที่มา http://facebook.kapook.com/about\_facebook. php
- เรียนลัด "ทวิตเตอร์" สูตรเร่งรัด ที่มา http://twitter.kapook.com/signp. php